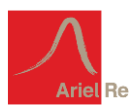

# MANUAL GUIDE ON EIKO POWER SERIAL NUMBER VERIFICATION

### 1. Access the following link http://verification.arielrecleanenergy.com

# 2. Click on "Choose a Manufacturer". Enter search query by typing 'Eiko Power' and select [Eiko Power].

To verify if your PV solar module has been registered and eligible for the (re)insurance coverage underwritten by Ariel Re (Lloyd's syndicate 1910), please enter your PV module serial ID number below or upload the ID with a .csv file to check the status of multiple modules. Positive search results of reported serial ID will return with a remark being "true". Click here to download a sample .CSV file template that can be used for the upload.

### Instruction: Please select a company name below.

|     | Choose a name |    |
|-----|---------------|----|
|     | Eiko Power    | ]  |
| Ari | Eiko Power    | te |

time. It reflects the most complete information available at the time of such update. Any changes in the status of solar modules between updates will not be reflected immediately and will be revised as soon as reasonably practicable in the next update. All information shown is not, nor is it intended to be, insurance or investment advice and should not be relied on as such. All information shown does not constitute an offer or a solicitation of an offer to buy or sell financial instruments or products or constitute a solicitation on behalf of Ariel Re or any of the underwriters. Ariel Re does not give any representations or warranties as to the accuracy of any information provided to you and does not accept any responsibility or liability for any loss or damage which you may suffer arising out of or in connection with the information provided herein. If you have any questions on this verification, please contact the company of your purchase or your Clean Energy underwriter at Ariel Re - Lloyd's Syndicate 1910.

# 3. After [Eiko Power] has been selected, two search options will pop-up. Use either one of the search option to search for verified serial numbers. The two options are described in point 4. and 5.

To verify if your PV solar module has been registered and eligible for the (re)insurance coverage underwritten by Ariel Re (Lloyd's syndicate 1910), please enter your PV module serial ID number below or upload the ID with a .csv file to check the status of multiple modules. Positive search results of reported serial ID will return with a remark being "true". Click here to download a sample .CSV file template that can be used for the upload.

#### Eiko Power

Note : You can only search 20,000 serial IDs at a time

Drop CSV or TXT to upload

(Please note saving/opening a .csv format file in excel might truncate serial ID that contain only numeric digits.)

Ŧ

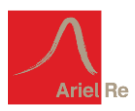

# 4. <u>Search by uploading a csv or text file</u>

4.a. Prepare a file in .CSV format or .txt format containing not more than 20,000 serial numbers in the first column. If the file uploaded is a csv file, please enter a Header in the first row. If the file uploaded is a .txt file, it does not need to contain any header in the first row. A screenshot example is given below when opening the csv file in Excel or Notepad.

|    | А                                                                                       | File | Edit      | Format        | View  | Help |
|----|-----------------------------------------------------------------------------------------|------|-----------|---------------|-------|------|
| 1  | Header required if you upload in CSV format. For CSV format, enter IDs in row 2 onward. | 6843 | 35643     | 43СТҮН        | 31354 | 564  |
| 2  | A1234567890B123456789D21                                                                | 6843 | 35643     | 43СТҮН        | 31354 | 565  |
| 3  | A1234567890B123456789D22                                                                | 684  | 35643     | 43CTYH        | 31354 | 566  |
| 4  | A1234567890B123456789D23                                                                | 684  | 35640     | IS 3CTYH      | 31354 | 567  |
| 5  | A1234567890B123456789D24                                                                | 684  | 33233     | 43CTYH        | 21254 | 560  |
| 6  | A1234567890B123456789D25                                                                | 684  | 35643     | 43CTYH        | 31354 | 570  |
| 7  | A1234567890B123456789D26                                                                | 684  | 35643     | <b>43CTYH</b> | 31354 | 571  |
| 8  | A1234567890B123456789D27                                                                | 6843 | 35643     | 43СТҮН        | 31354 | 572  |
| 9  | A1234567890B123456789D28                                                                | 684  | 35643     | 43CTYH        | 31354 | 573  |
| 10 | A1234567890B123456789D29                                                                | 684  | 35643     | 4 3CTYH       | 31354 | 5/4  |
| 11 | A1234567890B123456789D30                                                                | 684  | 3 3 6 4 3 | 43CTYH        | 31354 | 576  |
| 12 | A1234567890B123456789D31                                                                | 684  | 35643     | 43CTYH        | 31354 | 577  |
| 13 | A1234567890B123456789D32                                                                | 684  | 35643     | 43СТҮН        | 31354 | 578  |
| 14 | A1234567890B123456789D33                                                                | 6843 | 35643     | 43CTYH        | 31354 | 579  |
| 15 | A1234567890B123456789D34                                                                | 684  | 35643     | 43CTYH        | 31354 | 580  |
| 16 | A1234567890B123456789D35                                                                | 684  | 35643     | 4 3CTYH       | 31354 | 581  |
| 17 | A1234567890B123456789D36                                                                | 684  | 25643     | 4 SC TYH      | 21254 | 582  |
| 18 | A1234567890B123456789D37                                                                | 684  | 35643     | 43CTYH        | 31354 | 584  |
|    | 1400 IE C70000 40 C700000                                                               | 004. |           |               |       |      |

- 4.b. Click on the dotted box with the title "Drop CSV or TXT to upload" and select the csv/txt file containing the serial numbers.
- 4.c. Upon successful upload, the results page as below will be displayed.
- 4.d. The results are in a table with the uploaded serial numbers and its verified status shown on the right. You may click on "Download CSV" or Download TXT" to view the verification status of the entire list of uploaded serial numbers. Or alternatively, you may scroll below to click on next page to view the verification status on the browser.

| w 10 🖌 entries | Search:  |  |
|----------------|----------|--|
| Serial ID      | Verified |  |
| EAD105-000001  | true     |  |
| EAD105-000002  | true     |  |
| EAD105-000003  | true     |  |
| EAD105-000004  | true     |  |
| EAD105-000005  | true     |  |
| EAD105-000006  | true     |  |
| EAD105-000007  | true     |  |
| EAD105-000008  | true     |  |
| EAD105-000009  | true     |  |
| ZEAD105-000010 | true     |  |

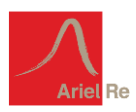

4.e. Searched serial numbers which are verified in the database will show as 'true' under the 'Verified' header. Serial numbers which are not present in the database will have a search result shown as 'false'.

# 5. <u>Search by copy and paste</u>

5.a. After selecting the [Eiko Power] name, copy and paste a list of serial numbers in a column format onto the designated white box which states "Paste serial Number(s)". And then click on 'search' button.

| Note : You can only s                                                                                                    | search 20,000 serial IDs at a time                                                                                  |   |
|----------------------------------------------------------------------------------------------------|----------------------------------------------------------------------------------------------------|---|
|                                                                                                    | Drop CSV or TXT to upload                                                                                           |   |
|                                                                                                    | (Please note saving/opening a .csv format file in excel might truncate serial ID that contain only numeric digits.) |   |
|                                                                                                    | OR                                                                                                    |   |
| TEAD105-00001<br>TZEAD105-00002<br>TZEAD105-00003<br>TZEAD105-00004<br>TZEAD105-000005<br>TZEAD105-000006<br>TZEAD105-000007 |                                                                                                    | Î |
| 7EAD105-000006<br>TZEAD105-000009<br>TZEAD105-000010                                                                         | Search                                                                                                    | • |

- 5.b. If you wish to verify a longer list of serial numbers, you may use method (4.) as described above in batches of search entries not more than 20,000 serial numbers at one time.
- 5.c. Upon successful processing, similar results page described in section (4.) will be displayed.

If you encountered any problems, please get in touch with our underwriter for assistance.

As a reminder, the database is not updated daily. The database may not reflect accurate and complete information as of the time of your search query.